SRPSKI

# **PRESTIGIO GEOVISION 150/450**

# **UPUTSTVO ZA UPOTREBU**

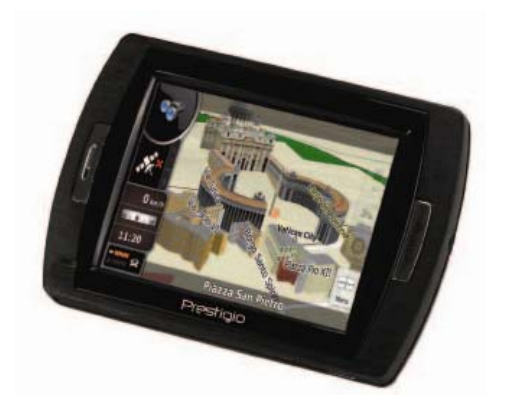

# Prestigio GeoVision 150 – Pozicija kontrola

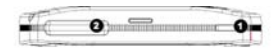

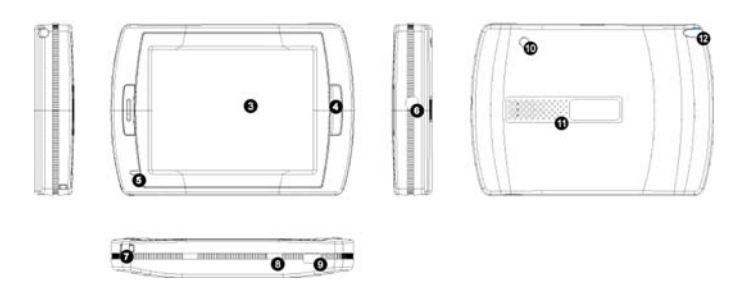

- 1. Taster napajanja
- 2. SD Card Slot
- 3. Touch Panel
- Meni taster
- Indikator napajanja (Tokom punjenja svetlo je crvene boje; kada je uređaj napunjen svetlo će biti zelene boje.)
- 6. Džek za slušalice
- 7. Otvor za kaiš
- Prekidač baterije (u slučaju da se uređaj ne koristi duži vremenski period, pomerite ga u poziciju isključeno. Ili, pomerite ga na isključeno, a zatim uključeno za resetovanje.)
- 9. USB Port
- 10. Port za eksternu GPS antenu
- 11. Zvučnik

12. Moderna olovka/ otvor (Oslobađa modernu olovku iz otvora za upotrebu.)

## Prestigio GeoVision 450 – Pozicija kontrola

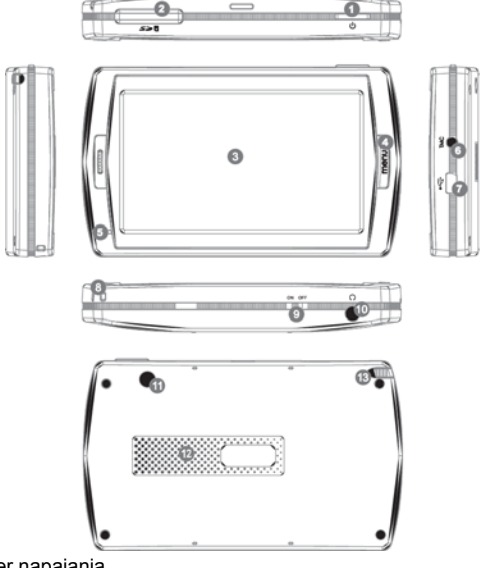

- Taster napajanja
  SD Card Slot
- Touch Panel
- Meni taster
- 5. Indikator napajanja\*
- 6. Džek za TMC antenu
- 7. USB Port
- 8. Otvor za kaiš
- 9. Prekidač baterije
- 10. Džek za slušalice
- 11. Port za eksternu GPS antenu
- 12. Zvučnik
- Moderna olovka/otvor (Oslobađa modernu olovku iz otvora za upotrebu.)

# VAŽNE NAPOMENE:

#### Punjenje baterije

Pre upotrebe PND-a prvi put, preporučujemo da punite jedinicu 5 sati putem USB kabla ili 2 sata putem punjača kako biste napunili bateriju.

#### Punjač za automobil

Kada koristite PND u automobile preporučujemo da uvek koristite punjač za automobile za napajanje jedinicie, naročito kada je reč o dugim putovanjima.

#### Glavni meni

Kada je prekidač za reset hardvera u poziciji UKLJ, pritisnite taster napajanja i zadržite 3 sekunde da uključite jedinicu. Sledeći ekran će se pojaviti, i jedinica je spremna za upotrebu. Dodirnite ikonu kako biste upotrebili funkcije.

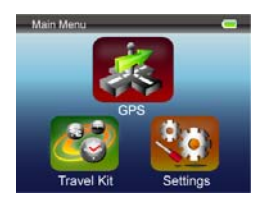

Ovaj uređaj integriše nekoliko multimedijalnih programa. Možete ga koristiti za navigaciju, gledanje video klipova, pregled fotografija i slušanje muzike.

#### Konekcija na PC

Možete povezati jedinicu na PC za transfer podataka. Insertujte SD/ MMC karticu u otvor za njih, i jedinicu možete koristiti i kao čitač kartica.

- 1. Uključite napajanje jedinice.
- Povežite kraj priloženog USB kabla (B-tip) u mini USB port jedinice, a drugi kraj povežite na vaš računar.
- Sistem će pokušati da prepozna i poveže uređaj; ekran će izgledati kao na slici niže.

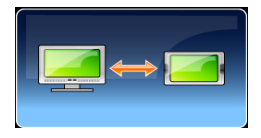

# Set za putovanje

Aktivirajte pojedinačnu funkciju kako biste uživali u svojim medijalnim fajlovima.

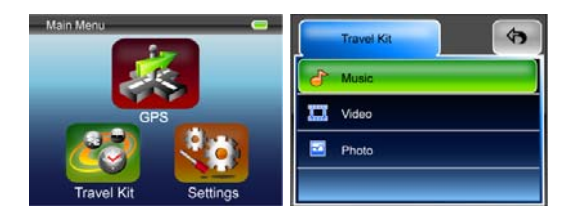

#### Foto

Uređaj podržava jpg, bmp, png, gif formate (do 12MegaPixela fajl). Uđite u "Foto" funkciju da pogledate thumbnail prikaz svih foto fajlova. Napomena: pritisnite Meni taster za povratak u glavni meni.

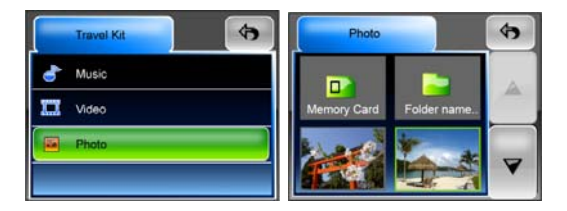

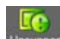

Ukoliko vidite unsupport ikonu na listi, to znači da format fotografije nije podržan.

## Podešavanja

Dodirnite ikonu Podešavanja u Glavnom meniju , sledeći ekran će se pojaviti.

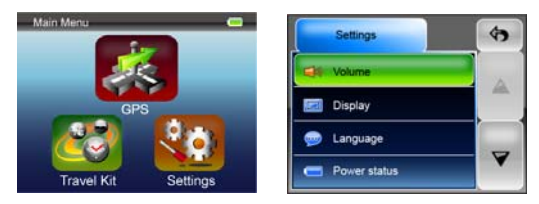

#### Jačina

Pritisnite 'Jačinu' kako biste modifikovali jačinu zvuka glasa koji daje instrukcije. Možete pojačati ili utišati nivo klikom na 💷 ili 💷. Kliknite na

差 za mute.

#### Display

Dodirnite Display opciju za ulazak u podmeni za display. Postoje 3 stavke koje možete podesiti: Osvetljenost, pozadinsko svetlo i prilagođavanje ekrana.

Odaberite **Backlight Timeout** da podesite vreme mirovanja nakon koga će se ekran ugasiti kako bi sačuvao energiju baterije. Selektujte "**Never**" za prikaz ove opcije.

Selektujete Screen Calibration da podesite osetljivost ekrana jedinice na dodir. Ovu funkciju biće potrebno da koristite samo u slučaju da jedinica ne

reaguje u skladu sa dodirom. Dodirnite **v** taster za start. Pratite instrukcije na ekranu za dodir centra znaka radi podešavanja. Kada ste izvršili sve korake, videćete drugi prikaz, dodirnite ekran da sačuvate i primenite nova podešavanja.

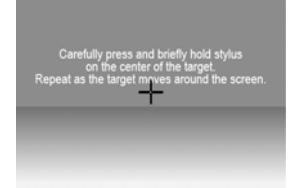

#### Jezik

Dodirnite da selektujete jezik sa liste u skladu sa vašim potrebama.

#### Status napajanja

Uđite u ovo polje kako biste saznali status baterije.

#### Povratak na fabrička podešavanja

Ovo polje služi za povratak svih podešavanja na fabrička. Kada je

neophodno, dodirnite "Restore" stavku za ulazak ili kliknite na 💌 za obustavu i izlazak.

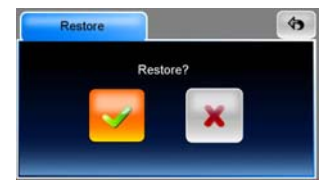

#### Sistemske informacije

Dodirnite **System Info** kako biste dobili informacije o jedinici i insertovane memorijske kartice. Postoje 2 stavke koje je moguće pročitati: Uređaj i Smeštaj

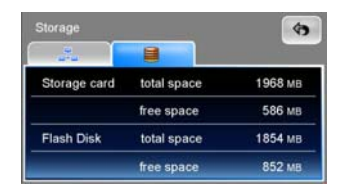

#### Napomena:

Ovo uputstvo sadrži samo osnovne instrukcije za rad Prestigio GeoVision GPS uređaja. Za detaljnije informacije o navigacionim opcijama pročitajte instrukcije sa CD-a koji je priložen uz uređaj.